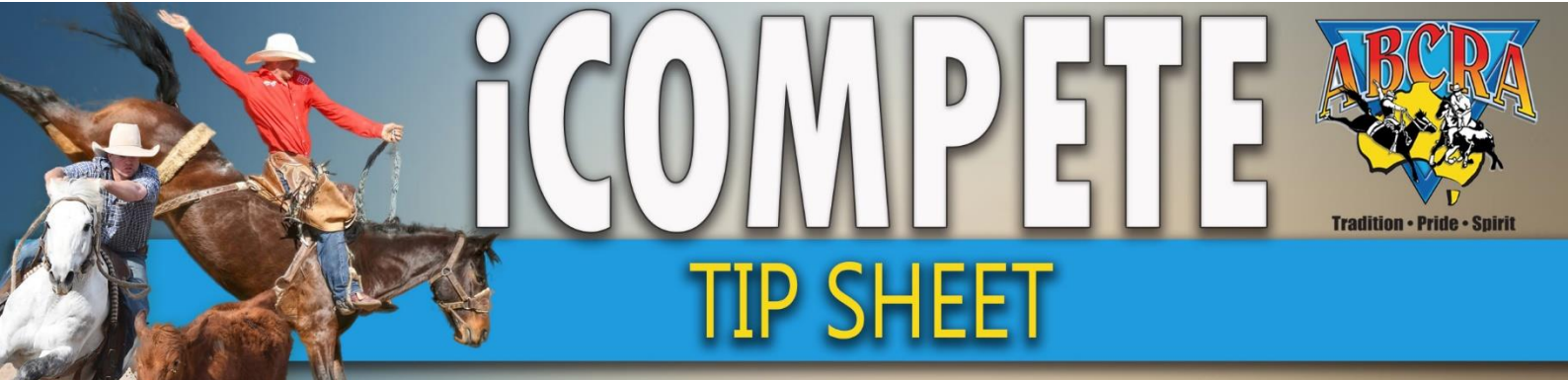

## Adding Competitor Nominations (Manual Entries)

## A Committee can add additional Competitor nominations prior to and post draws using your Committee iCompete profile.

- **1.** Login to your Committee iCompete profile.
- 2. From the left hand side on the menu click ENTRIES

| DASHBOARD                 | Event Entry Forms                                  |      |      | 7                             |
|---------------------------|----------------------------------------------------|------|------|-------------------------------|
| DATE                      | Australian Bushmens ampdraft and Rodeo Association |      | Home | • / ABCRA / Event Entry Forms |
| PROGRAMME<br>APPLICATIONS |                                                    |      |      | + Create New Entry            |
| PROGRAMMES                | esearch Criteria                                   |      |      | ^                             |
| ENTRIES                   | Programme                                          | Date | Date |                               |
|                           |                                                    | ~    |      |                               |

3. Click on the GREEN button in the top right hand side corner CREATE NEW ENTRY

| Event Entry Forms<br>Australian Bushmens Campdraft and Rodeo Association | Home / ABCRA / EventPortray Forms |
|--------------------------------------------------------------------------|-----------------------------------|
|                                                                          | + Create New Entry                |
| Q Search Criteria                                                        | ^                                 |

4. Choose your show **PROGRAMME** from the drop-down box.

| Create Event Entry                           |                                             |
|----------------------------------------------|---------------------------------------------|
| Choose a Rodeo, Member and add Event Entries | Home / ABCRA / Entries / Create Event Entry |
|                                              | ✓ Save Ø Cancel                             |
| Programme                                    |                                             |
| CUBBAROO Campdraft - 1/08/2020 - 1/08/2020   | ~                                           |
| Member                                       |                                             |
| ANEEKA RONCHI                                |                                             |
|                                              |                                             |

5. Click on the *MEMBER* drop down list (three grey dots) to search for Member to add nominations.

| Create Event Entry<br>Choose a Rodeo, Member and add Event Entries | Home / ABCRA / Entries / Create Event En | <b>я</b><br>try |
|--------------------------------------------------------------------|------------------------------------------|-----------------|
|                                                                    | Save OCancel                             |                 |
| Programme                                                          |                                          | ~               |
| Member                                                             |                                          |                 |
|                                                                    | + Add Even                               | ·<br>t          |

6. In the Choose a Member screen search by *Member name*, click on the *SELECT* button. If more than one name appears for the same person you wish to nominate, please use the member search option on the side bar to search for the competitor to ensure you are selecting the correct member and member number.

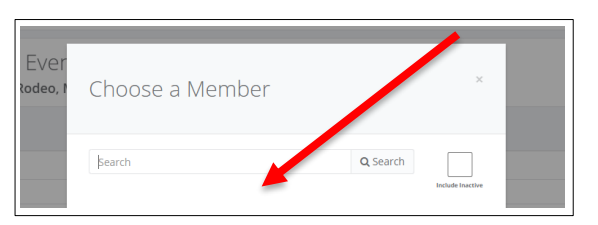

 Click on the ADD EVENT button. Multiple runs can be added per competitor by repeating ADD EVENT. Click SAVE

| Create Event Entry                                                                                                    |           |                              |  |           |  |                                  |         | я           |
|----------------------------------------------------------------------------------------------------|-----------|------------------------------|--|-----------|--|----------------------------------|---------|-------------|
| Cleate EVENT ETITY Construction Construction |           |                              |  |           |  |                                  |         |             |
| er sover et al a sover et al a sover et al a sover et al a sover et al a sover et al a sover et al a sover et a                                                                                                    |           |                              |  |           |  | Save 🖉 🔽 ncel                    |         |             |
| Programme                                                                                                    | Programme |                              |  |           |  |                                  |         |             |
| TEST CAMPDRAFT 26/09/2020 - 27/09/2020                                                                                                    |           |                              |  |           |  |                                  |         | ~           |
| Member                                                                                                    |           |                              |  |           |  |                                  |         | <b>*</b>    |
| CHRISTINE RASMUSSEN                                                                                                    |           |                              |  |           |  |                                  |         |             |
|                                                                                                    |           |                              |  |           |  |                                  |         | + Add Event |
| Event                                                                                                    | Compet    | etitor(s)                    |  | Animal(s) |  | Preferences                      | Cost    |             |
| NOVICE CAMPDRAFT                                                                                                    | CHRI      | ISTINE RASMUSSEN .           |  | DANNY     |  | Early Preference Late Preference | \$42.00 |             |
| JUVENILE CAMPDRAFT 13 - U17                                                                                                    | MIAF      | RASMUSSEN .                  |  | DANNY     |  | Early Preference Late Preference | \$20.00 |             |
|                                                                                                    | Member    | er has used 0/3 preferences. |  |           |  |                                  |         |             |
| OPEN 4 OPEN CAMPDRAFT                                                                                                    | DEAN      | N RASMUSSEN                  |  | DANNY     |  | Early Preference Late Preference | \$42.00 | -           |
|                                                                                                    | Membe     | er has used 0/3 preferences. |  |           |  |                                  |         |             |
| Notes                                                                                                    |           |                              |  |           |  |                                  |         |             |
|                                                                                                    |           |                              |  |           |  |                                  |         |             |
| Late Fees                                                                                                    |           |                              |  |           |  |                                  |         |             |
| \$0.00                                                                                                    |           |                              |  |           |  |                                  |         |             |
| Day Member Fee                                                                                                    |           |                              |  |           |  |                                  |         |             |
| \$0.00                                                                                                    |           |                              |  |           |  |                                  |         |             |
| Administration Fee                                                                                                    |           |                              |  |           |  |                                  |         |             |
| \$1.72                                                                                                    |           |                              |  |           |  |                                  |         |             |
| Amount Due                                                                                                    |           |                              |  |           |  |                                  |         |             |
| \$105.72                                                                                                    |           |                              |  |           |  |                                  |         |             |
| implimentary Email Reselpt/Invoice                                                                                                    |           |                              |  |           |  |                                  |         |             |
| Notes                                                                                                    |           |                              |  |           |  |                                  |         |             |

- Click *Email Recipient Invoice* as shown in box. This will generate an invoice for the competitor to pay this entry through their own portal using **PAY INVOICE** button **OR** click *Complementary* if the committee does not want to charge the competitor.
- \*IMPORTANT\* If the competitor is un financial, the Committee MUST obtain a signed waiver and
- You MUST keep a list of ALL committee created entries so that payment can be identified, and receipted if paid for on the day. This is essential for the reconciling of your event.